アルファメールプレミアをご利用のお客様へ

## Web メール HTML エディタのボタンイメージ変更について

ご利用の Internet Explorer のバージョンによって、ボタンのイメージや配置が一部変更になります。マウスポインタをボタンの上に置くことで機能が表示されますが、操作が不明な場合は下記の対比表をご確認ください。

## ●Internet Explorer 9以下の場合(変更なし)

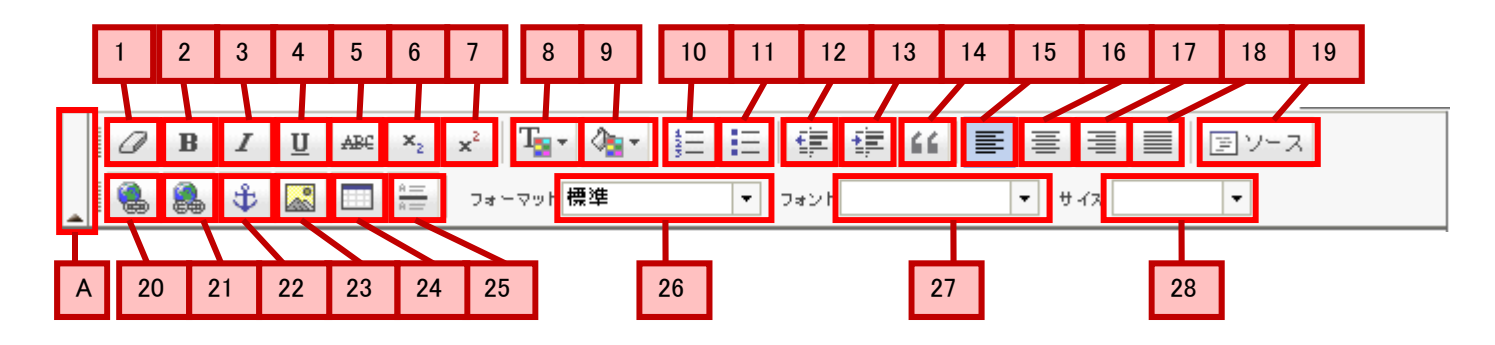

## ● Internet Explorer 10 以上(互換表示無効)の場合(変更あり)

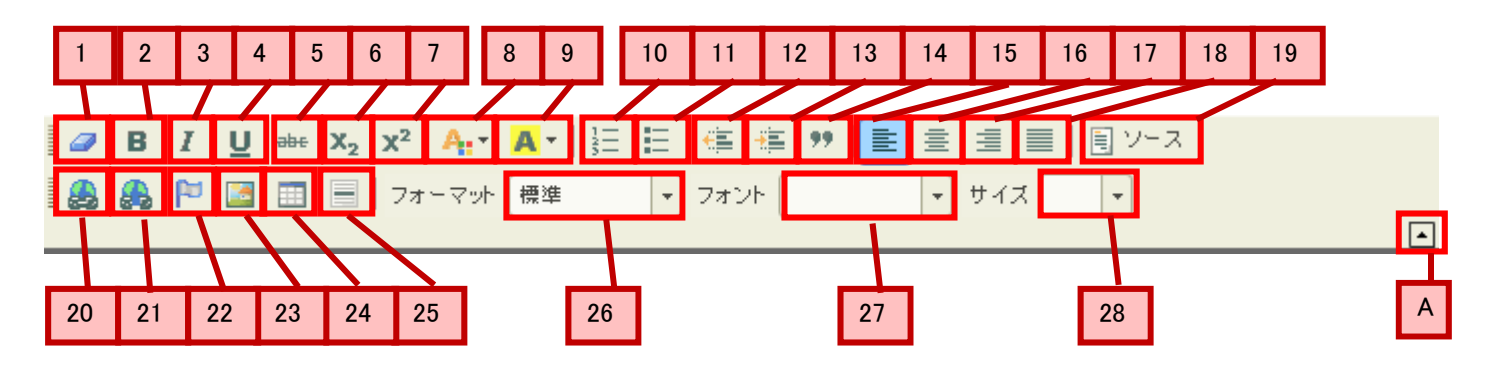

| 図中の番号 | 表示       |          | 機能                     |  |
|-------|----------|----------|------------------------|--|
|       | IE 9 以下  | IE 10 以上 |                        |  |
| 1     | フォーマット削除 | 左と同じ     | 選択した部分の書式を削除します。文字は削除  |  |
|       |          |          | されません。                 |  |
| 2     | 太字       | 左と同じ     | 文字を太字にします。             |  |
| 3     | 斜体       | 左と同じ     | 文字を斜体にします。             |  |
| 4     | 下線       | 左と同じ     | 文字に下線をつけます。            |  |
| 5     | 打ち消し線    | 左と同じ     | 文字に打ち消し線をつけます。         |  |
| 6     | 添え字      | 左と同じ     | 文字を添え字にします。            |  |
| 7     | 上付き文字    | 左と同じ     | 文字を上付き文字にします。          |  |
| 8     | テキスト色    | 左と同じ     | 文字色を設定します。ボタンをクリックすると、 |  |
|       |          |          | カラーパレットが表示されますので、色を選択  |  |

|    |            |      | してください。                      |  |
|----|------------|------|------------------------------|--|
| 9  | 背景色        | 左と同じ | 文字の背景色を設定します。ボタンをクリック        |  |
|    |            |      | するとカラーパレットが表示されますので、色を       |  |
|    |            |      | 選択してください。                    |  |
| 10 | 段落番号の追加/削除 | 段落番号 | 段落番号を追加します。既に段落番号が設定され       |  |
|    |            |      | ている箇所を選択してクリックすると、段落番号       |  |
|    |            |      | が削除されます。                     |  |
| 11 | 箇条書きの追加/削除 | 箇条書き | 箇条書きにします。既に箇条書きが設定されて        |  |
|    |            |      | いる箇所を選んでクリックすると箇条書きが削除       |  |
|    |            |      | されます。                        |  |
|    |            |      | 文字が入力されていない行でクリックすると、        |  |
|    |            |      | あらかじめ箇条書きで入力されます。            |  |
| 12 | インデント解除    | 左と同じ | インデントを解除します。                 |  |
| 13 | インデント      | 左と同じ | インデントを設定します。                 |  |
| 14 | ブロック引用     | 左と同じ | 引用文として設定します。既にブロック引用が        |  |
|    |            |      | 設定されている個所を選択してクリックすると、       |  |
|    |            |      | 引用が解除されます。                   |  |
| 15 | 左揃え        | 左と同じ | 行を左揃えに設定します。                 |  |
| 16 | 中央揃え       | 左と同じ | 行を中央揃えに設定します。                |  |
| 17 | 右揃え        | 左と同じ | 行を右揃えに設定します。                 |  |
| 18 | 両端揃え       | 左と同じ | 選択した行を両端揃えに設定します。            |  |
| 19 | ソース        | 左と同じ | 編集中のメールのソースを表示するウィンドウが       |  |
|    |            |      | 開きます。ソースを確認したり、直接編集したり       |  |
|    |            |      | できます。                        |  |
| 20 | リンク挿入/編集   | 左と同じ | ハイパーリンクを挿入します。ボタンをクリック       |  |
|    |            |      | すると、「ハイパーリンク」 ウィンドウが開きます     |  |
|    |            |      | ので、リンク情報を入力し[OK]ボタンをクリック     |  |
|    |            |      | してください。入力済みの文字や画像を選択して       |  |
|    |            |      | からクリックすると、選択した箇所にリンクが        |  |
|    |            |      | 挿入されます。既にリンクが設定されている箇所       |  |
|    |            |      | を選択してクリックすると、ハイバーリンクを        |  |
|    |            |      | 編集できます。                      |  |
|    |            |      | リンク情報の詳細な設定は、下記の通りです。        |  |
|    |            |      |                              |  |
|    |            |      | ◇ハイハーリング情報                   |  |
|    |            |      |                              |  |
|    |            |      | URL<br>… インク・ネットでマクセフオるUN/クを |  |
|    |            |      | フラーネット こう クビス する クラク を       |  |
|    |            |      | 設定しよう。                       |  |
|    |            |      | このページのアンカー                   |  |
|    |            |      | …作成中の HTML メール内の特定の箇所に       |  |
|    |            |      | 移動させるリンクを挿入します。              |  |
|    |            |      |                              |  |
|    |            |      | E-Mail                       |  |

|    |           |        | …クリックすると「メール作成」画面が起動                         |  |
|----|-----------|--------|----------------------------------------------|--|
|    |           |        | する形式のリンクを挿入します。                              |  |
|    |           |        |                                              |  |
|    |           |        | ターゲット                                        |  |
|    |           |        | フレームなどを使用している場合に、リンク                         |  |
|    |           |        | 先をどのフレームに表示させるか設定しま                          |  |
|    |           |        | す。通常は設定する必要はありません。                           |  |
|    |           |        |                                              |  |
|    |           |        |                                              |  |
|    |           |        | リンクに体々な竹加須報を改正しきより。 時に必要がわけれて記字で要です          |  |
| 21 | 山下,方削除    |        | 付に必安がなければな近代安します                             |  |
| 21 |           | 左と回じ   | 設定済みのハイハーリングを削除します。                          |  |
| 22 |           | 上と回し   | HTML メール内に使用するアンカー(リンク先)                     |  |
|    |           |        | を挿入します。アンカーが挿入された場所には、                       |  |
|    |           |        | *錨 <sup>*</sup> アイコンが表示されます。                 |  |
|    |           |        | アンカーを編集するには、アンカーの上で右クリ                       |  |
|    |           |        | ックして表示されるメニューから選択するか、ま                       |  |
|    |           |        | たはアンカーを選択して「アンカー挿入/ 編集」                      |  |
|    |           |        | ボタンをクリックします。                                 |  |
| 23 | イメージ挿入/編集 | イメージ   | 画像の URL を指定します。                              |  |
|    |           |        | ※ローカルに保存されている画像を挿入すること                       |  |
|    |           |        | はできません。そのため、画像を埋め込んだ形式                       |  |
|    |           |        | で HTML メールを作成することはできません。                     |  |
| 24 | テーブル挿入/編集 | テーブル   | 表を挿入します。ボタンをクリックすると「テー                       |  |
|    |           |        | フルフロバティ」ワインドワか開きますので、                        |  |
|    |           |        | 必要な項目を入力して[OK]ホタンをクリックして                     |  |
|    |           |        | くにさい。                                        |  |
|    |           |        | 表を編集するには、表の上で石クリックして表示                       |  |
|    |           |        | これるメニューから選択するか、または衣を選択                       |  |
|    |           |        | して「テーノル挿入/ 橅果」 ハタノをクリック                      |  |
| 25 | 構戰線       | たと同じ   | しより。<br>横取線を挿入します                            |  |
| 25 | (表示なし)    | フォーマット | していたいで、<br>したどの書式を設定することができます                |  |
| 20 | (11)/00)  |        | この書式は、行単位で設定されます。                            |  |
| 27 | (表示なし)    | フォント   | フォントの種類を設定します。                               |  |
|    |           |        | ★ドロップダウンリストに出てくるフォントに差                       |  |
|    |           |        | 異はありません。                                     |  |
| 28 | (表示なし)    | サイズ    | 文字サイズを設定します。                                 |  |
|    |           |        |                                              |  |
|    |           |        | ★ドロッフタワンリストに出てくる選択肢の表現<br>ドロシレナナ             |  |
|    |           |        | か 美なりより。<br>現 た いて まう 任 新                    |  |
|    |           |        |                                              |  |
|    |           |        | xx-small、x-small、small、medium、large、x-large、 |  |
|    |           |        | xx-large                                     |  |

|   |          |           | 変更後 : 以下の 16 種類。                              |            |
|---|----------|-----------|-----------------------------------------------|------------|
|   |          |           | 8,9,10,11,12,14,16,18,20,22,24,26,28,36,48,72 |            |
|   |          |           |                                               |            |
|   |          |           | 両者の対応関係は、およそ以下の通りです。                          |            |
|   |          |           | IE 9 以下                                       | IE 10 以上   |
|   |          |           | xx-small                                      | 10         |
|   |          |           | x-small                                       | 12         |
|   |          |           | small                                         | 16         |
|   |          |           | medium                                        | 18         |
|   |          |           | large                                         | 22 と 24 の間 |
|   |          |           | x-large                                       | 28と36の間    |
|   |          |           | xx-large                                      | 48         |
| А | ツールバーを隠す | ツールバーを閉じる | 表示されているツールバーを閉じます。                            |            |
|   |          |           | ★現在の場合は、▲を外しても赤い枠で囲んだ長                        |            |
|   |          |           | 方形のどこかをクリックすれば HTML エディタの                     |            |
|   |          |           | ツールバーを閉じることができますが、変更後の                        |            |
|   |          |           | 場合は小さな▲をクリックする必要があります。                        |            |